## То

E-Filing Judges at district and limited courts

## Judges can now leave a comment for the clerk's office and mark a filing as an emergency

A recent program enhancement has provided Judges and staff the ability to send a comment to the clerk's office and mark a filing as an emergency with their filing submission.

## Updated Judge E-Filing Page

| RESPOND TO E-FILING -             |                                     |     |                                    |                            |                 |
|-----------------------------------|-------------------------------------|-----|------------------------------------|----------------------------|-----------------|
| Respond To*                       | 04-06-2023 Motion - Motion to Amend | 🗎 × |                                    |                            |                 |
| FILING INFORMATION -              |                                     |     |                                    |                            |                 |
| Filing Type*<br>Internal Comments |                                     | ~   | Filing Subtype* Ready For Filing 2 | <ul><li>►</li></ul>        | 3 🗉             |
| <sup>Comments</sup> 4             |                                     |     | Request Emergency 5                |                            |                 |
| DOCUMENT -                        |                                     |     |                                    |                            |                 |
| Name*                             | Order                               | 6   | File*                              | Order Generic.docx Replace | ×               |
| Electronically Sign 7<br>Document |                                     |     |                                    |                            |                 |
| Electronically sign specific page |                                     |     |                                    |                            |                 |
| Add Document                      |                                     |     |                                    |                            |                 |
|                                   |                                     |     |                                    | Save as Draft Delete Draft | Submit E-Filing |

- 1. Internal Comments: Comments between the Judge and the Judge's staff only
- 2. Ready For Filing: To notify Judge staff this filing is ready to submit
- 3. Note Pad: Internal comments between the Judge and the Judge's staff only. Can be viewed from the Judge Review Queue or the Judge E-Filing page
- 4. Comments: Comments sent to the Clerk's Office
- 5. Request Emergency Filing: Indicate to the Clerk's Office this filing is an Emergency
- 6. Document Name & File: Document you are filing
- 7. Electronically Sign Document: Add your electronic signature to the document
- 8. Electronically Sign Specific Page: If you want to sign a specific page other than the default last page of the document

version 7.6.0

## Montana Courts Electronic Filing

Contact us with questions at efilingtechsupport@mt.gov